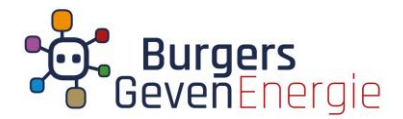

## Handleiding Installeren Zoom

## Ga naar de webpagina van Zoom: <u>https://zoom.us</u>

Klik op de oranje button: Sign up for free.

| • dD Video Conferencing. W: X + V                                                                                                    |                     | -                        | ٥          | ×        |
|----------------------------------------------------------------------------------------------------|---------------------|--------------------------|------------|----------|
| ← → O ŵ A https://zoom.us/                                                                                                    | □ ☆                 | ☆ ル                      | Ŀ          |          |
| Als u hier favorieten wilt weergeven, selecteert u 🗯 en vervolgens 🖈, en sleept u de favorieten naar de map Werkbalk Favorieten. Of importeer ze uit een andere browser. Favorieten importeren |                     |                          |            |          |
| REQUEST A DEMO                                                                                                    | RESOURCES 🗸         | SUPPORT                  |            | <b>N</b> |
| SOULTIONS - PLANS & PRICING CONTACT SALES JOIN A MEETING HOST A MEETING SIGN IN                                                                                                    | SIGN UP, IT         | 'S FREE                  |            |          |
| We have developed resources to help you through this challenging time. Click here to learn more.                                                                                               |                     |                          | ×          |          |
| In this together.<br>Keeping you securely<br>connected wherever you are.                                                                                                    |                     |                          | telp       | >        |
| 💷 🔎 Typ hier om te zoeken 🛛 🗄 🥥 🥅 🧑 🖉 😨 🧶 🥵 🗾 🤨 🧟                                                                                                    | ^ 🛥 🛎 ⊄× <i>ſ</i> . | ♥ <sup>16:</sup><br>21-4 | 51<br>2020 | 2        |

Vervolgens wordt gevraagd naar je leeftijd. Vul deze in en klik op 'continue'. (Deze gegevens worden niet bewaard.)

| Sign Up - Zoom $\times$ + $\vee$                             |                                                                               |                         |           |
|--------------------------------------------------------------|-------------------------------------------------------------------------------|-------------------------|-----------|
| ै https://zoom.us/signup                                     |                                                                               |                         |           |
| favorieten wilt weergeven, selecteert u ⊅≊ en vervolgens☆, e | n sleept u de favorieten naar de map Werkbalk Favorieten. Of importeer ze uit | : een andere browser. F | avorieten |
|                                                              |                                                                               |                         | REQUEST   |
|                                                              | CONTACT SALES                                                                 | JOIN A MEETING          | HOST A N  |
|                                                              |                                                                               | a of birth              |           |
|                                                              | For verification, please confirm your date                                    | e of dirth.             |           |
|                                                              | Month    Vear                                                                 | inue                    |           |
|                                                              | This data will not be stored                                                  |                         |           |
|                                                              |                                                                               |                         |           |
|                                                              |                                                                               |                         |           |
|                                                              |                                                                               |                         |           |

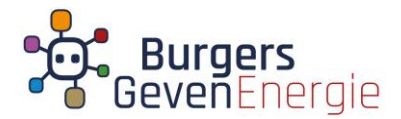

Vul vervolgens je e-mailadres in en klik op: 'sign up'.

| zoom                 | SOLUTIONS - | PLANS & PRICING | CONTACT SALES                                                                        | JOIN A MEETING |
|----------------------|-------------|-----------------|--------------------------------------------------------------------------------------|----------------|
|                      |             |                 | Sign Up Free                                                                         |                |
|                      |             |                 | Your work email address                                                              |                |
|                      |             |                 | Zoom is protected by reCAPTCHA and the Privacy Policy and Terms<br>of Service apply. |                |
|                      |             |                 | Sign Up                                                                              |                |
|                      |             |                 | Already have an account? Sign in.                                                    |                |
|                      |             |                 | or                                                                                   |                |
|                      |             |                 | Sign in with SSO                                                                     |                |
|                      |             |                 | G Sign in with Google                                                                |                |
|                      |             |                 | <b>f</b> Sign in with Facebook                                                       |                |
|                      |             |                 |                                                                                      |                |
| • Typ hier om te zoe | ken         | ä               | 4 🛱 🧕 🖉 🚾 😨 🦑 🦸                                                                      |                |

## Je komt dan onderstaand scherm.

| We'd like to help you get the most out of Zoom by sending you resources along the way. You can unsubscribe at any time.         Confirm         Set Preferences | zoom | SOLUTIONS - | PLANS & PRICING | CONTACT SALES                                                       | JOIN A MEETING | HOST A MEETING |
|----------------------------------------------------------------------------------------------------|------|-------------|-----------------|---------------------------------------------------------------------|----------------|----------------|
|                                                                                                    |      |             |                 | Confirm<br>Certain Set Preferences<br>Check out our Privacy Policy. | ı by<br>n      |                |

Klik je op 'confirm', dan ontvang je de nieuwsbrief van Zoom.

Klik je op: 'set preferences' dan heb je de keuze uit drie opties. Zie onderstaande afbeelding.

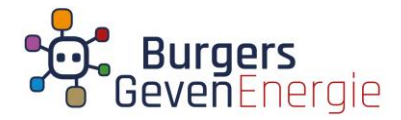

| Zoom just keeps getting better! Stay to up-to-date with the latest product news, how-to videos, and helpful demos. How often do you want to hear from us? |
|----------------------------------------------------------------------------------------------------|
| Once a week is good for me                                                                                                    |
| Only once a month, please                                                                                                    |
| O Unsubscribe me entirely                                                                                                    |
| Submit                                                                                                    |
| Hi 🥼 🥅 🧿 📲 📴 🤗 🦊 👘 📴 🔗 🔞                                                                                                    |

Al je de derde optie aanklikt, ontvang je geen mail. Klik het scherm dat extra opent weg.

| Daarna zie je onderstaariu bencint |
|------------------------------------|
|------------------------------------|

| zoom | SOLUTIONS + | PLANS & PRICING | CONTACT SALES | JOIN A MEETING                    |
|------|-------------|-----------------|---------------|-----------------------------------|
|      |             |                 |               | Hier staat jouw e-mailadres       |
|      |             |                 | Click         | We've sent an email to            |
|      |             |                 |               | if you did not receive the email, |
|      |             |                 |               | Resend another email              |
|      |             |                 |               |                                   |
|      |             |                 |               |                                   |
|      |             |                 |               |                                   |
|      |             |                 |               |                                   |
|      |             |                 |               |                                   |

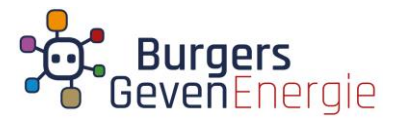

Op jouw e-mailadres ontvang je een mail van Zoom. Hierin wordt gevraagd je inschrijving te bevestigen. Klik in de mail op: 'Activate Account'.

Sign Up - Zoom
Activate your account - X + V
Activate your account - X + V
Activate your account - X + V
Activate your account - X + V
Activate your account - X + V
Activate your account - X + V
Activate your account - X + V
Activate your account - X + V
Activate your account - X + V
Activate your account - X + V
Activate your account - X + V
Activate your account - X + V
Activate your account - X + V
Activate your account - X + V
Activate your account - X + V
Activate your account - X + V
Activate your account - X + V
Activate your account - X + V
Activate your account - X + V
Activate your account - X + V
Activate your account - X + V
Activate your account - X + V
Activate your account - X + V
Activate your account - X + V
Activate your account - X + V
Activate your account - X + V
Activate your account - X + V
Activate your account - X + V
Activate your account - X + V
Activate your account - X + V
Activate your account - X + V
Activate your account - X + V
Activate your account - X + V
Activate your account - X + V
Activate your account - X + V
Activate your account - X + V
Activate your account - X + V
Activate your account - X + V
Activate your account - X + V
Activate your account - X + V
Activate your account - X + V
Activate your account - X + V
Activate your account - X + V
Activate your account - X + V
Activate your account - X + V
Activate your account - X + V
Activate your account - X + V
Activate your account - X + V
Activate your account - X + V
Activate your account - X + V
Activate your account - X + V
Activate your account - X + V
Activate your account - X + V
Activate your account - X + V
Activate your account - X + V
Activate your account - X + V
Activate your account - X + V
Activate your account - X + V
Activate your account - X + V
Activate your account - X + V
Activate your account - X + V
Activate your account - X + V
Activate your account - X + V
Activate your account - X + V
Activate your account - X + V
Activate your account - X + V
Activate your account - X + V
Activate your accoun

Dan nog een laatste vraag van Zoom. Klik op 'nee' en op 'continu'

Welkom bij Zoom. Installeren van Zoom is gelukt! Je bent klaar voor de bijeenkomst.

| ← → C) ♠ A https://zoom.us/activate?code=rerz/kidvoBXW_9r89wc/mKXO85V/z7P9L8s8xppoYfk.BOgAAAExmTzPI                           | bOAniOATSGVucmirZUBmaWVvdGVsdC5ubAEAZAAAFmwzV1FFRFk4VEZTRDNUazBiVDF 🗍 🕁 🦛 🕼 🗠 …                                                                                                    |
|----------------------------------------------------------------------------------------------------|----------------------------------------------------------------------------------------------------|
| Als u hier favorieten wilt weeroeven, selecteert u 🇯 en vervoloens 🛪, en sleept u de favorieten naar de map Werkbalk Favoriet | en. Of importeer ze uit een andere browser. Favorieten importeren                                                                                                    |
|                                                                                                    | REQUEST A DEMO 1.888.799.9666 RESOURCES - SUPPORT                                                                                                    |
| ZOOM SOLUTIONS - PLANS & PRICING CONTACT SALES                                                                                | JOIN A MEETING HOST A MEETING + SIGN IN SIGN UP, IT'S FREE                                                                                                    |
|                                                                                                    | Welcome to Zoom<br>Hi, Hen***@***Il. Your account has been successfully created. Please list your name<br>and create a password to continue.                                                                                                    |
|                                                                                                    | First Name                                                                                                    |
| OT PLALE                                                                                                    | Password Confirm Password                                                                                                    |
|                                                                                                    | By signing up, I agree to the Privacy Policy and Terms of Service.                                                                                                    |
|                                                                                                    | ( нер                                                                                                    |
| 🖽 🔎 Typ hier om te zoeken 🛛 🗄 🧃 🛤 🧟                                                                                           | <sup>17:04</sup> <sup>17:04</sup> |

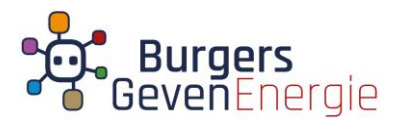

Volg je de bijeenkomst op een telefoon of tablet:

- Voor je Android telefoon of tablet ga je naar de Google Play Store, zoek hier naar Zoom cloud meetings app, installeer deze en doorloop de stappen.
- iOS, iPhone of iPad: Ga naar de App Store en zoek naar de app Zoom Cloud Meetings. Download, installeer deze en doorloop de stappen.